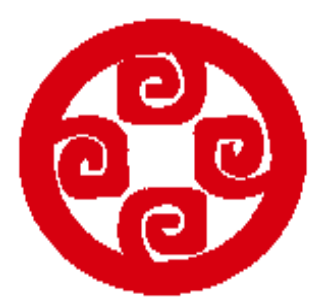

# 鄂托克旗汇泽村镇银行

网上银行 用户操作手册

2019年8月

# 老用户操作手册

| 日才 | R<br>K |                          |
|----|--------|--------------------------|
|    | 手机     | 银行用户首次使用3                |
|    | 1.1    | 登录并进行认证                  |
|    | 个人     | 网银用户首次使用8                |
|    | 2.1    | 下载并安装网银助手8               |
|    |        | 方法一: 官网下载网银助手错误!未定义书签。   |
|    |        | 方法二:旧版网银进入新版,下载网银助手错误!未定 |
|    | 义主     | 方签。                      |
|    | 2.2    | 一键检测、一键修复10              |
|    | 2.3    | 登录并进行认证10                |
|    | 2.4    | 认证不成功时可采取的措施17           |
|    | 2.5    | 认证完成后再次登录18              |
| 11 | 企业     | 网银用户首次使用19               |
|    | 3.1    | 通过官网进入网银19               |
|    | 3.2    | 下载并安装网银助手20              |
|    | 3.3    | 一键检测、一键修复21              |
|    | 3.4    | 登录并进行认证                  |
|    | 3.5    | 认证不成功时可采取的措施24           |
|    | 3.6    | 认证完成后再次登录24              |

## 一 手机银行用户首次使用

#### 1.1 登录并进行认证

打开 APP, 进入登录页面, 老用户点击【安全认证】(图 1-1), 弹出老用户登录提示框(图 1-2)。

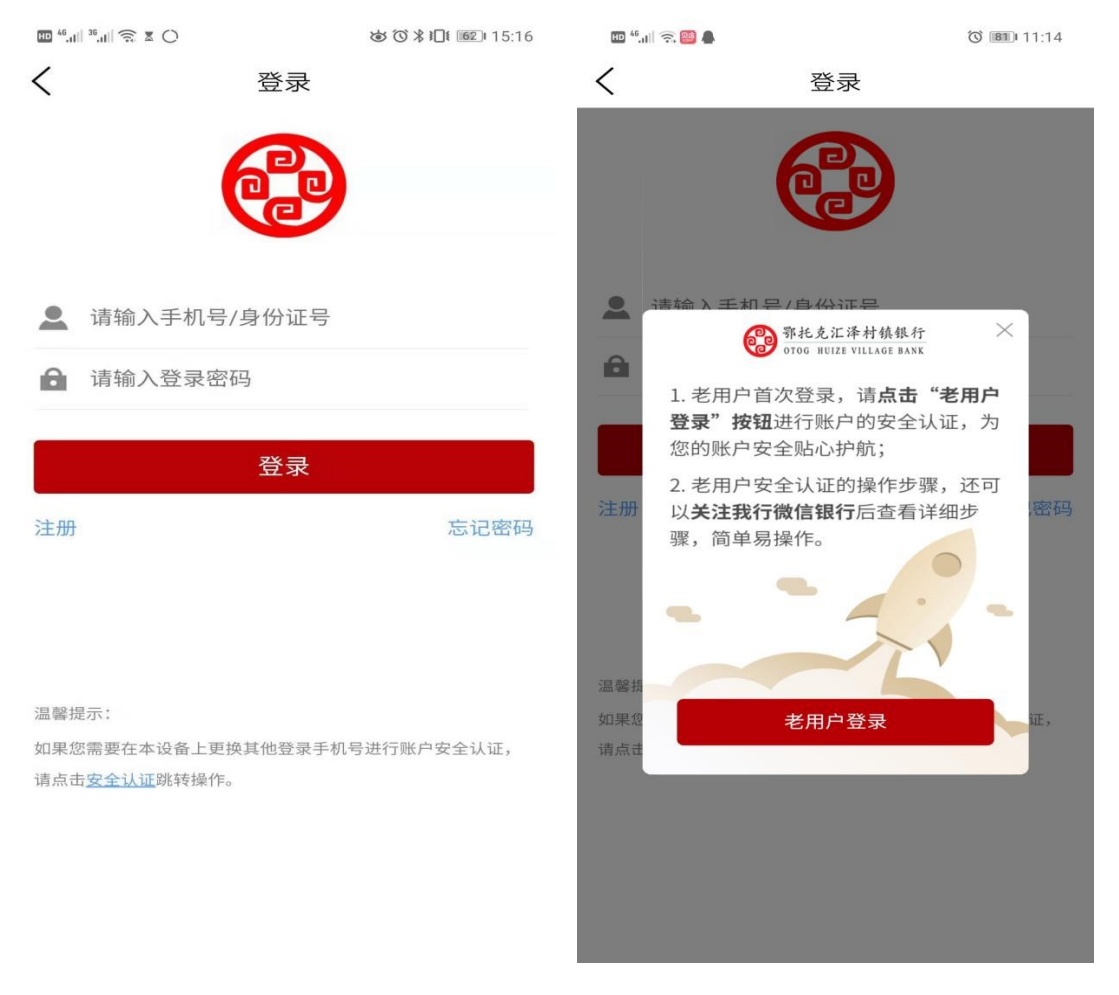

图 1-1

图 1-2

点击【老用户登录】跳转至安全验证页面(图 1-3),点击【我 知道了】后,请输入用户姓名、证件类型、证件号码、银行卡卡号进 行安全验证(图 1-4)。

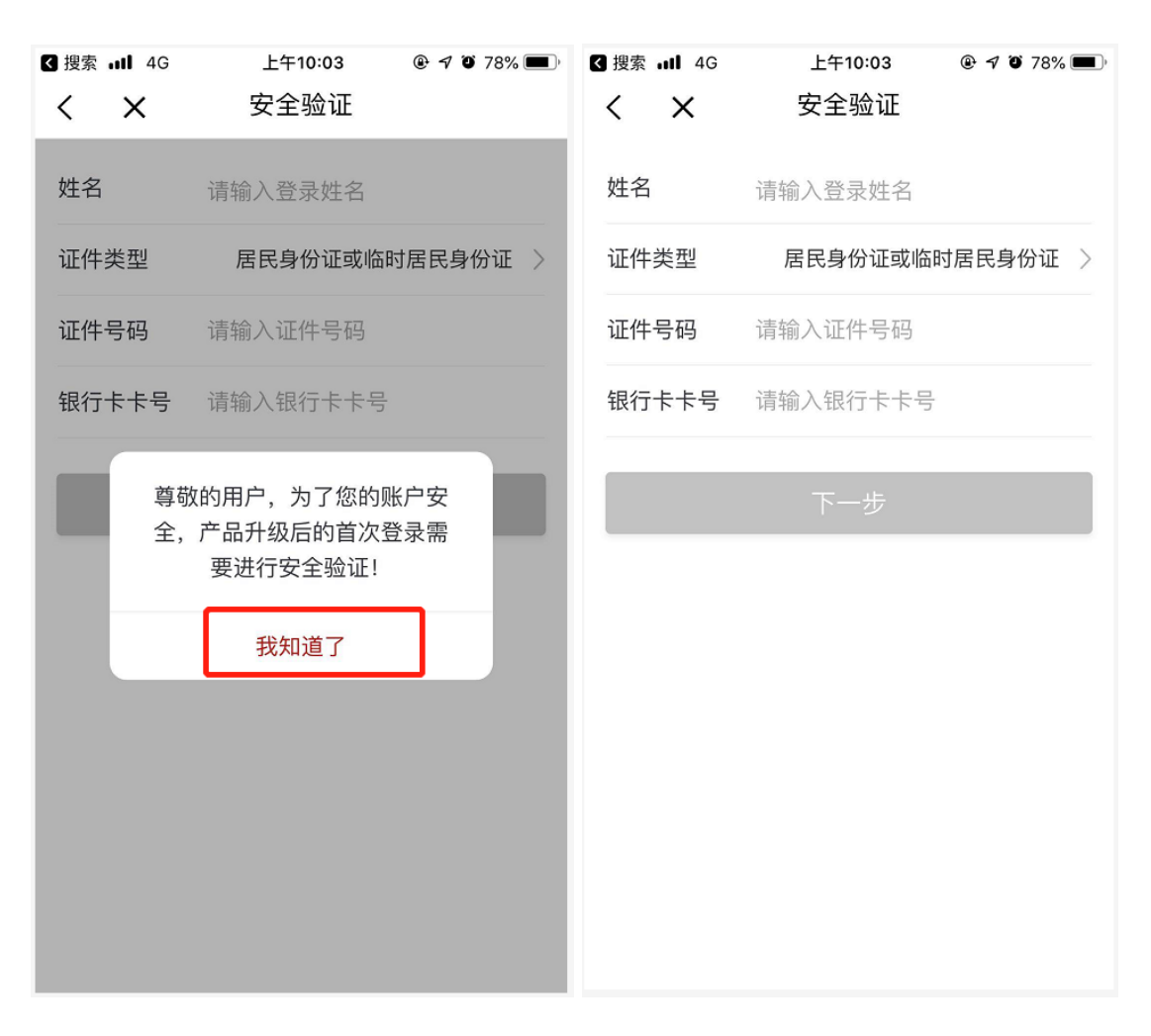

图 1-3

图 1-4

输入姓名、证件号码、银行卡卡号,点击【下一步】(图1-5), 弹出交易密码输入框,输入交易密码(图1-6)。

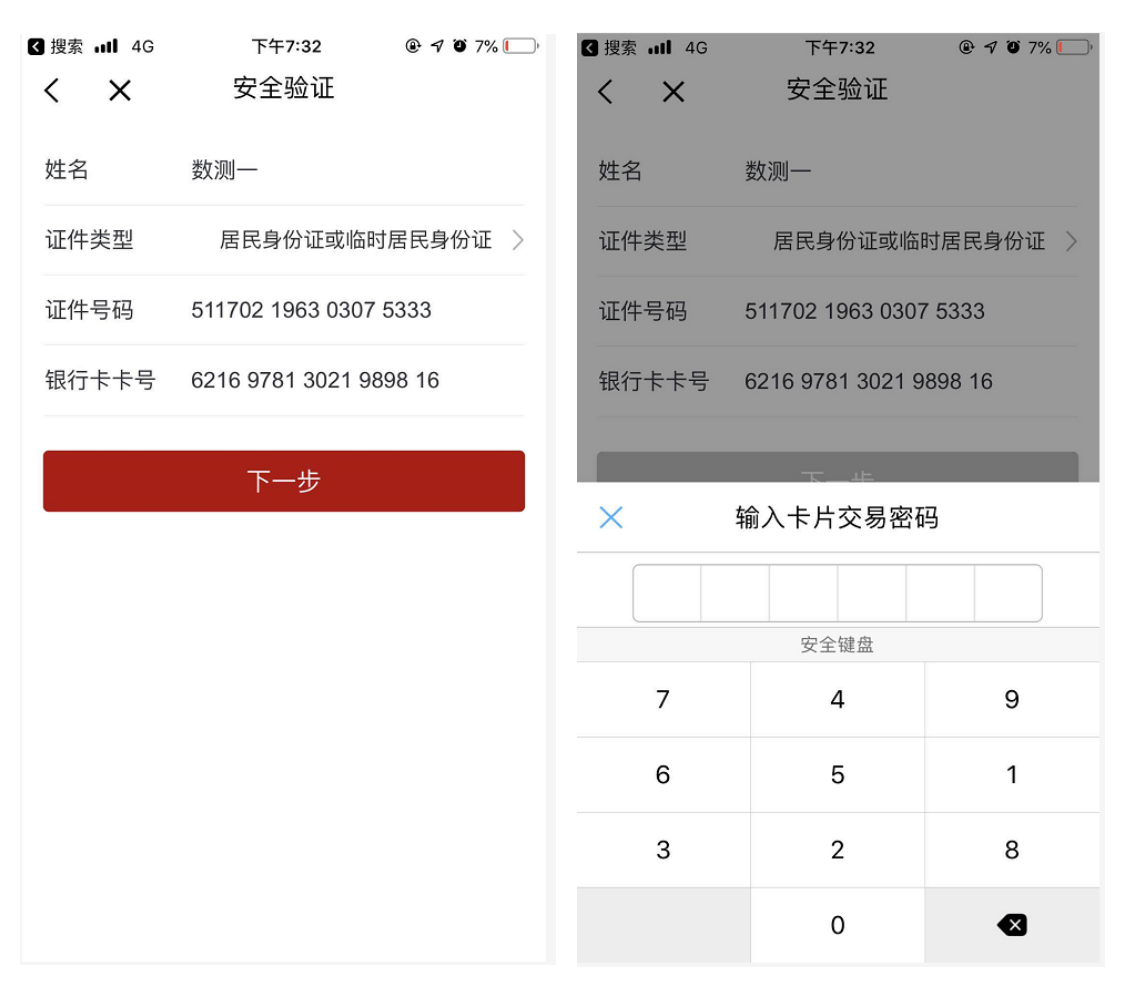

图 1-5

图 1-6

交易密码验证通过,页面跳转至重置登录密码页面(图1-7); 输入手机号、【获取】短信验证码、登录密码和重复登录密码后点击 【确定】(图1-8)。

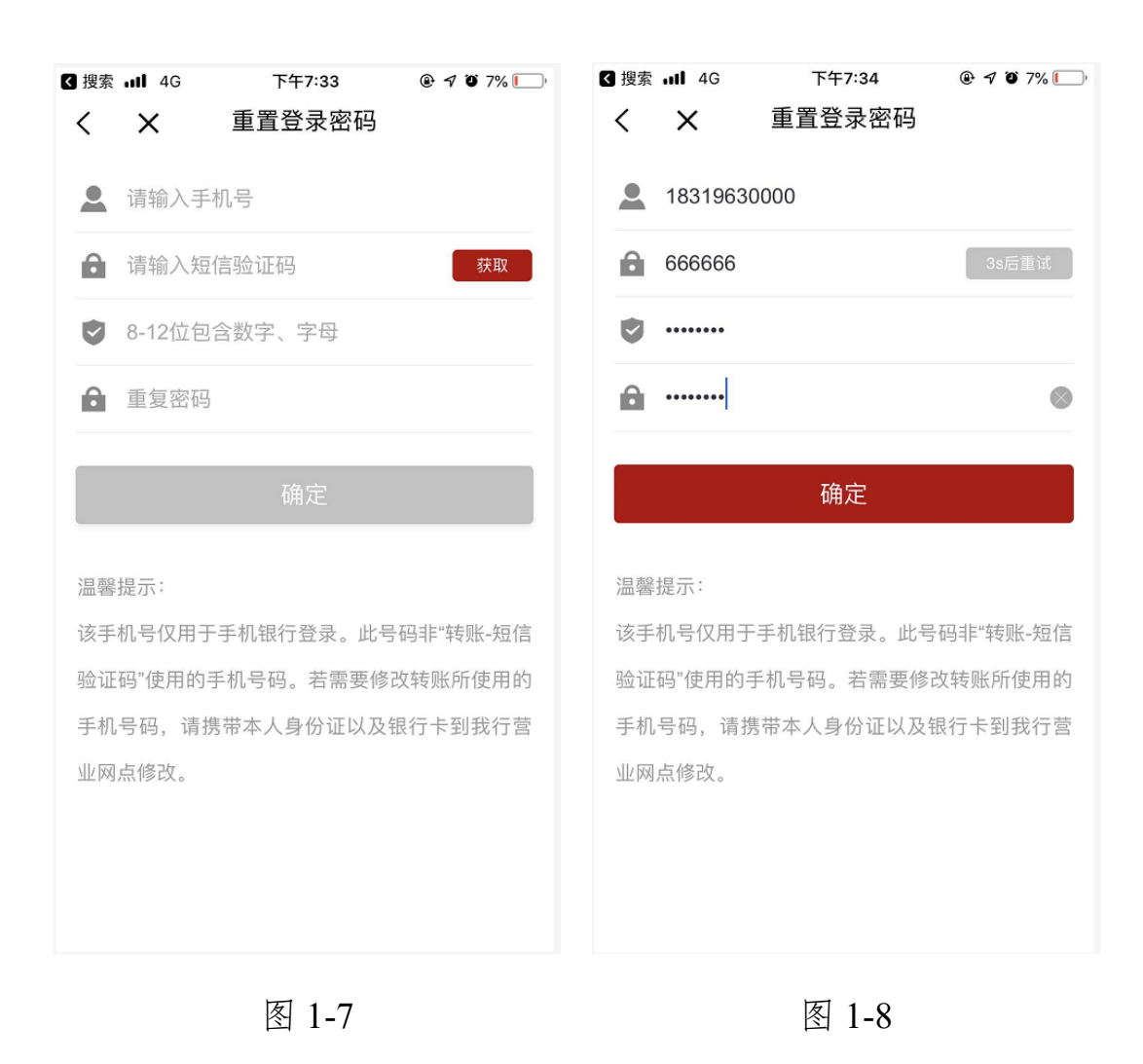

非U盾用户认证成功,页面提示认证成功(图1-9)。

U 盾用户认证成功,页面提示认证成功且弹出提示信息引导用户 登录个人网银做证书认证(图 1-10)。(用户需在个人网银成功验证 证书后,手机银行才能正常使用 U 盾相关功能)

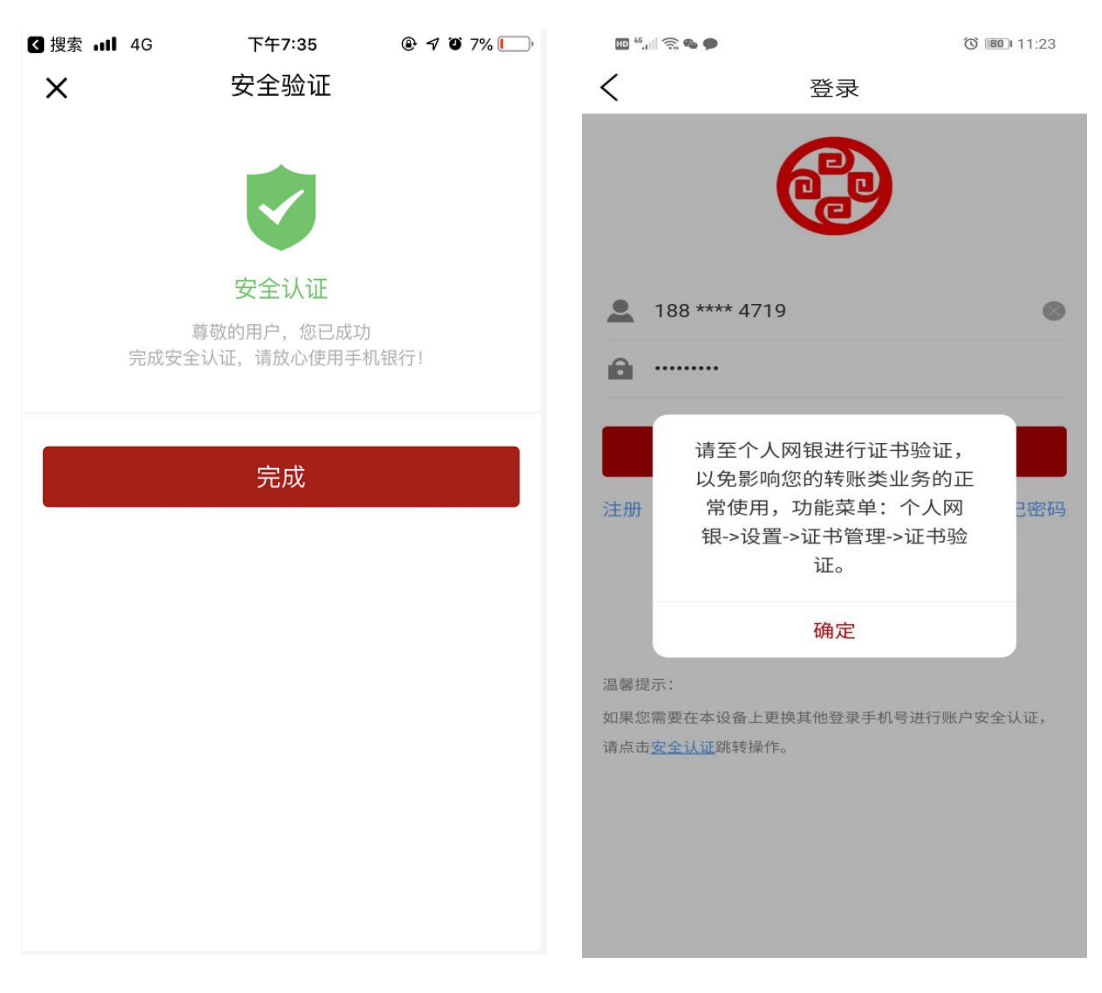

图 1-9

图 1-10

进入【我的】页面,用户个人信息应正确(图1-11)。 进入【首页-账户管理】,银行卡信息应正确迁移(图1-12)。

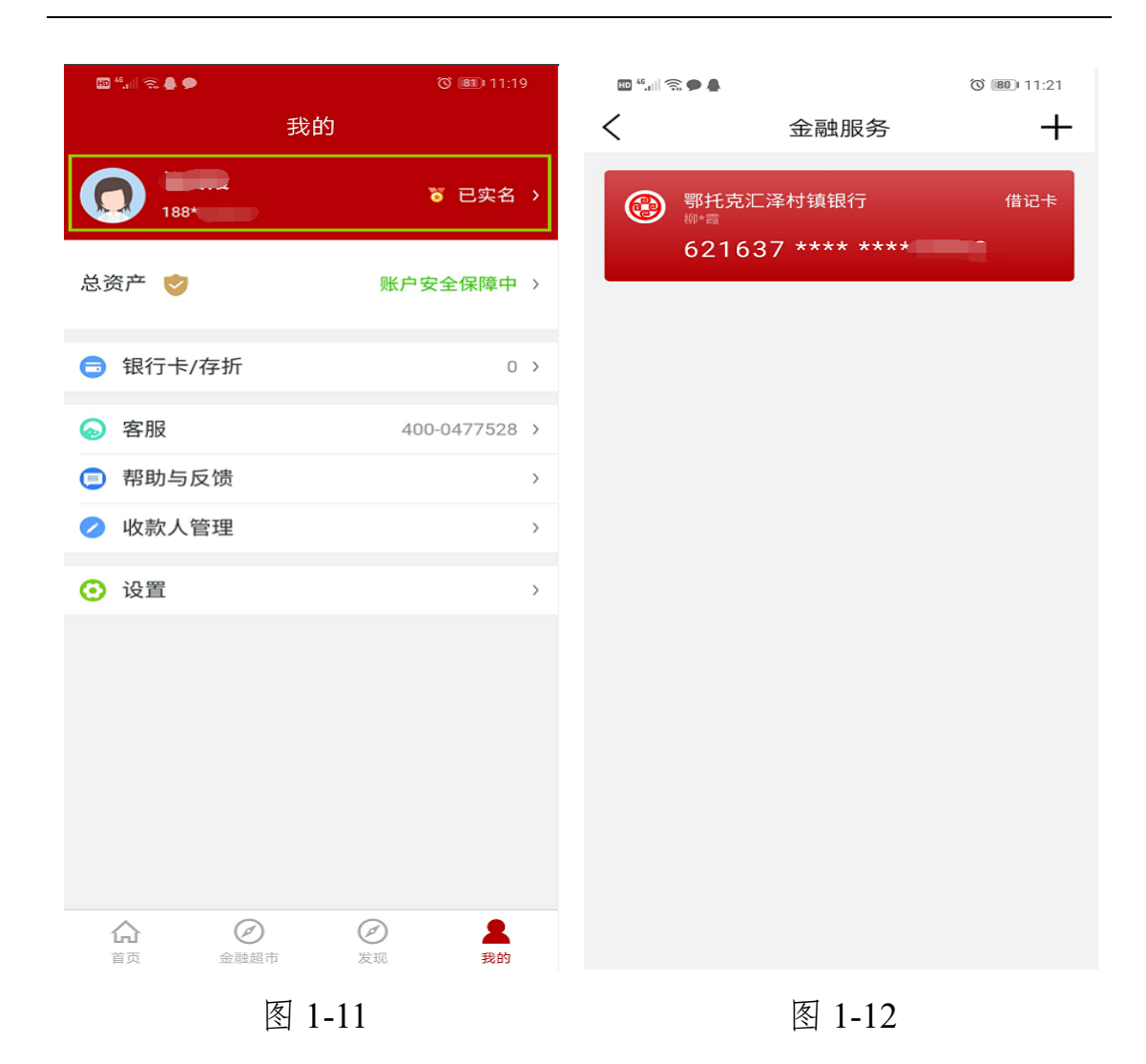

# 二 个人网银用户首次使用

#### 2.1 下载并安装网银助手

输入银行官网网址(http://www.huize-bank.cn),可以在页面上 看到【个人网银登录】(图 2-1),推荐使用 WindowsXP 以上版本的 操作系统,, IE8.0 以上版本的浏览器打开。

|                                                                                                |                                                                                                    | 400-0                                                                                                    | <b>1477-528</b> 设为首页 加入收藏 联系我们                                                         |  |
|------------------------------------------------------------------------------------------------|----------------------------------------------------------------------------------------------------|----------------------------------------------------------------------------------------------------|----------------------------------------------------------------------------------------|--|
| 部托克江<br>OTOG HUIZE                                                                             | 泽村镇银行<br>VILLAGE BANK ◎首页 认明汇滞                                                                                                    | 银行动态 个人金融 企业金融 电子                                                                                            | 银行 公司治理 招置勞士 法律法规                                                                      |  |
|                                                                                                | <mark>托克汇泽村镇银行</mark><br>DG HUIZE VILLAGE BANK                                                                                                    |                                                                                                    | 第二人間行<br>个人用上級行意志 ・<br>企业利上級行意志 ・                                                      |  |
| <b>打造</b><br><sup>滅/汇/天</sup>                                                                  | 零 <b>收费银行</b><br>/下 @/≆/未/来                                                                                                    |                                                                                                    | 202141 T 12442 (16000<br>0562 18002 (18055<br>2021 100 100 100 100 100 100 100 100 100 |  |
| 个人金融<br>工译时编织行<br>- 个人金融                                                                       | 企业金融<br>记录时编银行<br>企业金融                                                                                                    | 电子银行<br>近导时编织行<br><del>电子银行</del>                                                                            | 公司治理<br>汇译时确很行 ————————————————————————————————————                                    |  |
| <ul> <li>         王教利用的平台         <ul> <li>             个人的思想時         </li> </ul> </li> </ul> | <ul> <li>・ 个人存款服务</li> <li>・ 方公存款</li> <li>・ 市公市服务</li> <li>・ 国内結算</li> <li>・ 対公貸款</li> <li>・ 関業业务</li> <li>・ 代理业別</li> </ul>                                                                                                    | <ul> <li>・ 个人用上银行 ・ 自助銀行</li> <li>・ 手机銀行 ・ 企业用上银行</li> <li>・ 手机銀石 ・ 全山用上银行</li> <li>・ 近倍服務 ・ 手机线包</li> </ul> | - 印版     ・ 記抜大会     ・ 記事会     ・ 記事会     ・ 記事会     ・ 応告地文件                              |  |
| 企业宣传片 Vide                                                                                     | no 银行动态 News<br>Withman                                                                                                    | 时编银行股份有限公司关于2018年信息披露                                                                                        | 快速通道 Fast Track                                                                        |  |
|                                                                                                | 1977年7月1日<br>(1979年1月日日)<br>(1979年1月日日日)<br>(1979年1月日日日)<br>(1977年1月日日日)<br>(1977年1月日日日日)<br>(1977年1月日日日日)<br>(1977年1月日日日)<br>(1977年1月日日)<br>(1977年1月日日)<br>(1977年1月日日)<br>(1977年1月日日)<br>(1977年1月日日)<br>(1977年1月日日)<br>(1977年1月日日)<br>(1977年1月日日)<br>(1977年1月日日)<br>(1977年1月日日)<br>(1977年1月日日)<br>(1977年1月日日)<br>(1977年1月日日)<br>(1977年1月日日)<br>(1977年1月日)<br>(1977年1月日)<br>(1977年 |                                                                                                    | 银行介绍 组织规模<br>发展历程 银银网点                                                                 |  |
|                                                                                                | > 曼东人民法院 曼东人民地會院 公司                                                                                                    | <b>9</b> 乾 罰決認关于改法戸房打击 2011                                                                                  | 1402-21 指词纳士 法律法规                                                                      |  |

点击【下载网银助手】,下载银行网银助手(图 2-2.1、图 2-2.2)。

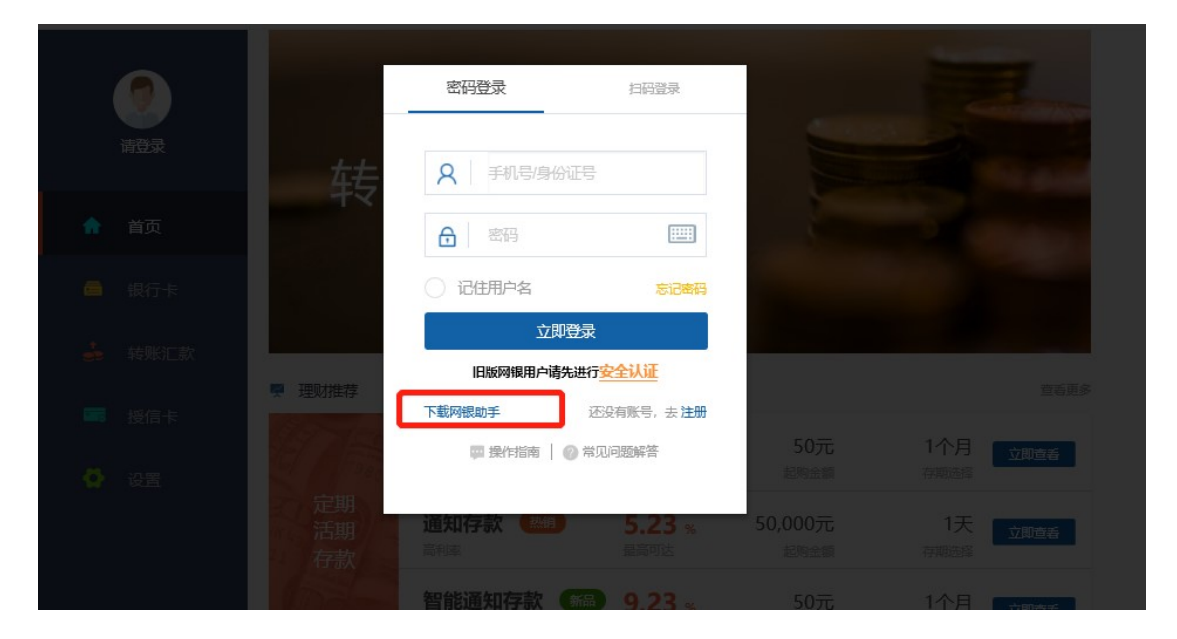

图 2-2.1

#### 2.2 一键检测、一键修复

安装完成后,通过桌面快捷图标,打开网银助手(图2-3)。

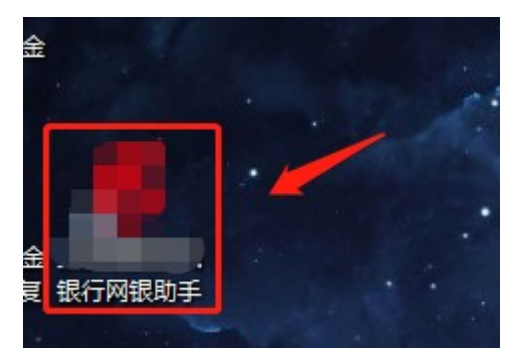

图 2-3

点击【网银检测-系统检测-一键修复】,在修复期间,任何弹出的提示信息,点击【确定】,然后修复成功(图 2-4)。

| ○ 环境<br>信息        | ❷ 网 银 微       | ◎ 证书                                  | 包蒙录                            | <b>?</b> 常见<br>问题 |                        |
|-------------------|---------------|---------------------------------------|--------------------------------|-------------------|------------------------|
| 系统检测              | 在线更新          |                                       |                                |                   |                        |
|                   | <b>最</b><br>执 | 恭喜您,您的电脑<br>优环境配置,可以<br>行时间(2018-9-19 | 已达到使用沂源博<br>放心使用!<br>17:15:44) | 商村镇银行网上银行的        | ○ 系统检测 ○ 不統 检测 ○ 一 確修复 |
| 修复结果:<br>② 一键修复成功 |               |                                       |                                | /                 |                        |
|                   |               |                                       | 修复结果联系银行                       |                   | ,如有问题,需要               |

图 2-4

#### 2.3 登录并进行认证

老用户首次登录需要点击【安全认证】(图 2-5)。

|      |                |                  |                       |                 | August Same        |
|------|----------------|------------------|-----------------------|-----------------|--------------------|
|      |                | 密码登录             | 扫码登录                  |                 |                    |
|      | 转              | <b>久</b> 手机号/身份证 | 5                     |                 | -                  |
| ↑ 首页 |                | 合 密码             |                       |                 |                    |
|      |                | ○ 记住用户名          | 忘记密码                  |                 |                    |
|      | ■ 理财推荐         | 立即受              | 禄<br>进行 <u>安全认证</u>   |                 | 宣委更多               |
|      | Riss Tak       | 下载网银助手           | 还没有账号,去注册             |                 |                    |
|      | E Gai          | 🗰 操作指南 📗 🍘       | 常见问题解答                | 50元<br>起购金额     | 1个月<br>京城选择        |
|      | 定期<br>活期<br>存款 | <b>通知存款 新</b>    | <b>5.23</b> %<br>量高可达 | 50,000元<br>起防治额 | 1天<br>立即宣着<br>存期选择 |
|      |                | 智能通知存款 G         |                       |                 | 1个月 立即直着           |
|      |                |                  |                       |                 |                    |

点击【安全认证】跳转至验证页面(图2-6),请输入用户姓名、 证件类型、证件号码、银行卡卡号和银行卡密码进行安全验证。点击 【下一步】。

| 1 验证信息 ——                      | ② 重新注册 ③ 注册结果     |
|--------------------------------|-------------------|
| 姓名:                            | 请输入您的姓名           |
| 证件类型:                          | 清选择证件类型           |
| 证件号码:                          | 请输入证件号码           |
| 银行卡号:                          | 请输入您在本行任意一张银行卡号   |
| 输入取款密码:                        |                   |
|                                |                   |
|                                | 一世                |
|                                |                   |
| 温馨提示:                          |                   |
| 1、网银升级后,旧版网银用户需要验证本人信息,并重新设置登录 | 最名和密码后方可登录使用。<br> |

3、新版网银将保留您在旧版网银的基本信息

插入U盾,填写登录信息,点击【提交】,此时会更新U盾里面的证书(图 2-7)。

| 设置登录名:    | 15264390455 |       |        |
|-----------|-------------|-------|--------|
| 网银登录密码:   | •••••       |       |        |
| 重复网银登录密码: | •••••       |       |        |
| 短信验证码:    | 702927      | 剩余84s |        |
|           | 18.4        |       | 注意温馨提示 |
|           | t≡x<br>上─#  |       |        |
| 温馨挹示·     |             |       |        |

图 2-7

#### 注意事项:

如何没有助手修复的情况下或者没插入U盾的情况下,会提示 "未检测到插入U盾",请确认"2.2下载并安装网银助手"是否完成(图 2-8)。

| (1) 验证信息 ———                                              | - 2 重新注册 ③ 注册结果      |  |
|-----------------------------------------------------------|----------------------|--|
| 设置登录名                                                     | 登录名仅采用手机号码方式         |  |
| 网银登录密码                                                    | 请设置网桥登录卷码            |  |
| 重复网根登录密码                                                  | · 请再次输入网眼登录密码 ······ |  |
| 短借验证码                                                     |                      |  |
|                                                           |                      |  |
| 「「「「「」」」                                                  |                      |  |
| 1、网银升级后,旧版网银用户需要给证本人信息,并重新设置登录名释<br>2、升级后的网报,统一采用手机号作为登录名 | 密码后方可登录使用。           |  |

成功提交后,会开始更新U盾证书(图2-9、图2-10)。

| 证书管理<br>···································· |
|----------------------------------------------|
| 点击"确定",等待证书更新完成,需要10秒左右,期间不要拔掉USBKey         |
| 您当前还没更新证书!                                   |
| ■ 提示信息                                       |
| 新证书将要覆盖USBKey中的已有证书,是否执行覆盖?                  |
| 确定取消                                         |
|                                              |

图 2-9

| USB key正在进行操作,请執寧…<br>请勿移除USB key! |            |
|------------------------------------|------------|
| 下次再说、重新下载证书                        |            |
|                                    | 🚆 产生密钥对成功! |

耐心等待 U 盾信息更新完成(图 2-11)。

| 施证成功<br>証书验证成功、可在手机限行正常使用<br>確认 | 耐心等待此图框消失     |    |
|---------------------------------|---------------|----|
|                                 |               |    |
|                                 | 糞 正在保存私钥,请稍候… | ~  |
|                                 | 14            | 51 |

图 2-11

证书更新完成后,点击"登录网银"按钮,登录网银(图 2-12)。

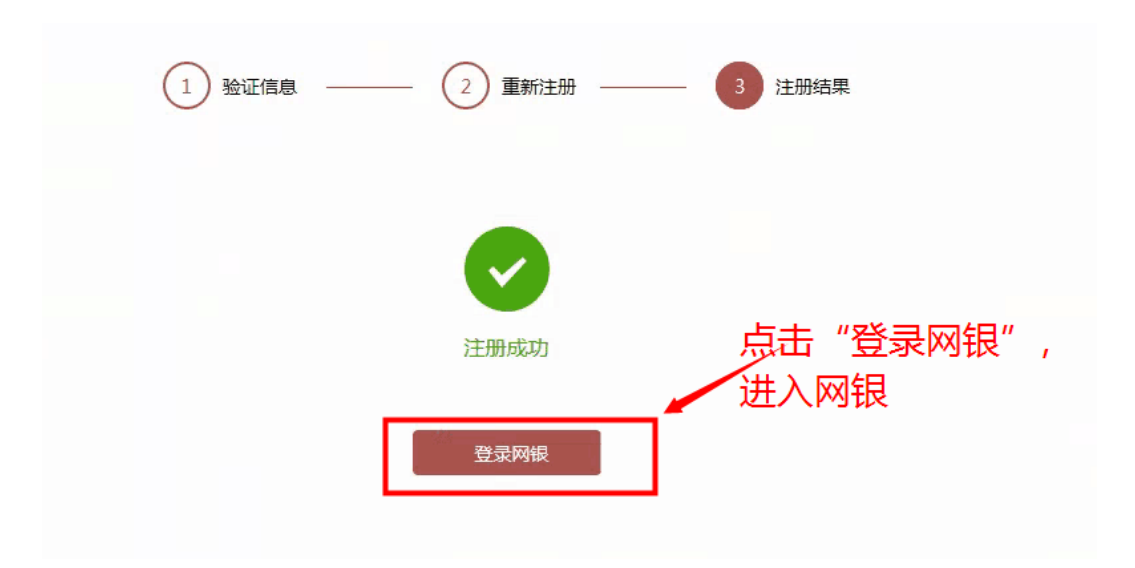

图 2-12

注意事项:

如果证书未成功安装,也可先登录网银,点击【设置-证书管理-证书更新】,完成U盾更新(图 2-13)。

| <b>李晓鹏</b><br>上次發展时间: | ▲ 个人信息 → 修改登录密码 、 修改手机号 ● 证书管理 ● 一键锁卡 ● 网银操作流水<br>证书管理 |
|-----------------------|--------------------------------------------------------|
| ♠ 前                   | 点击"更新证书"按钮,更新证书                                        |
| 🚍 银行卡                 | 您当前还没更新证书!                                             |
| 🜲 转账汇款                | 更新正书                                                   |
| 🔮 设置                  |                                                        |

图 2-13

点击【更新证书】,会开始更新U盾证书(图2-14、图2-15)。

| 2 个人信息 | ▲ 修改登录密码 ● 修改手机号 ● 证书管理 ● 一键锁卡 ● 网    |
|--------|---------------------------------------|
| 证书管理   |                                       |
|        | 输入密码                                  |
|        | 您当前还没更新还书!<br>验证USBKey密码              |
|        | 902 现在需要验证您的VSBKey密码:                 |
|        | USBKey密码:  ****** <br>「使用软键盘<br>确定 取消 |
|        |                                       |

图 2-14

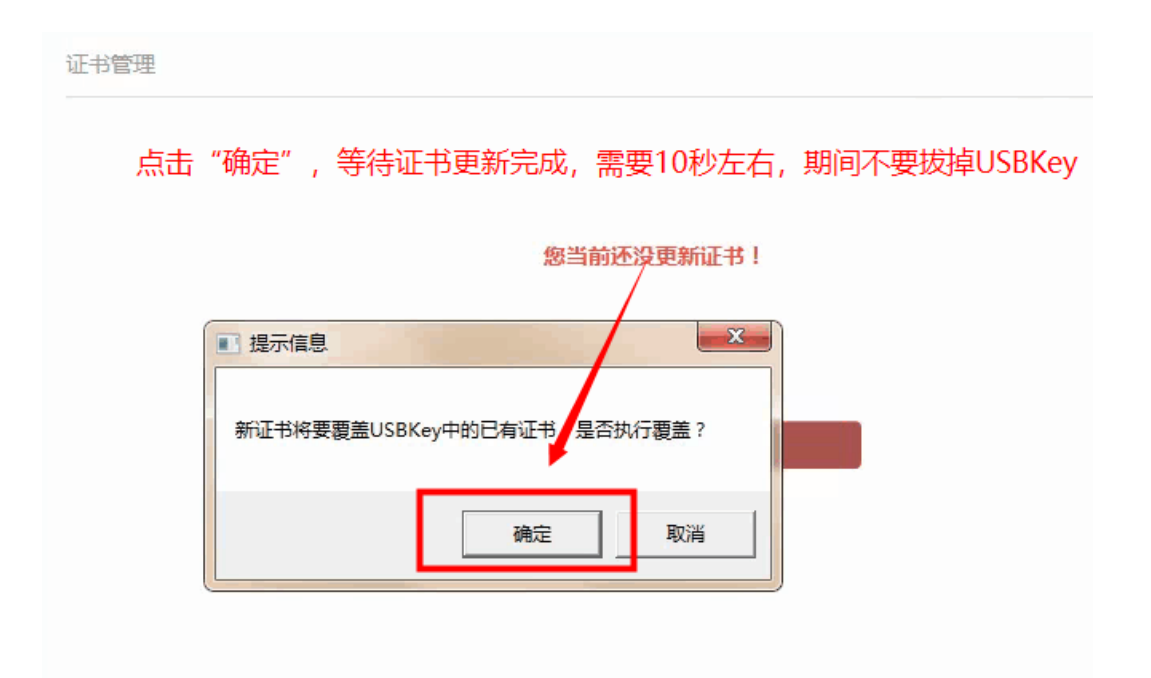

图 2-15

### 2.4 认证不成功时可采取的措施

如何没有助手修复的情况下或者没插入U盾的情况下,会提示 "未检测到插入U盾",请确认"2.2下载并安装网银助手"是否完成(图 2-16)。

|                                                                                       |                                    | ♥ 未检测到插入U盾。请重新插入绑定的U<br>盾用词。 |
|---------------------------------------------------------------------------------------|------------------------------------|------------------------------|
| (1) 验证信息                                                                              | 2 重新注册 ③ 注册编集                      |                              |
| 设置登录名:                                                                                | 登录名仪明明手机号码方式                       |                              |
| 网根登录密码:<br>重复网根登录密码:                                                                  | 请企置网段登录密码 [11]<br>请再次输入网想登录密码 [11] |                              |
| 短信验证码:                                                                                | 演输入运行检证码                           |                              |
|                                                                                       | 腔交<br>上−\$                         |                              |
|                                                                                       |                                    |                              |
| <ul> <li>2. 网银升级后,旧版网银用户需要检证本人信息,并重新设置登录名标</li> <li>2. 升级后的网银,统一采用手机导作为登录名</li> </ul> | 调临方可登录使用。                          |                              |

图 2-16

如果还是认证不成功,可以先登录,在【设置-证书管理-证书更新】处手动更新证书(图 2-17)。

| ۲              | ▲ 个人信息 ▲ 修改登录密码 □ 修改手机号 ● 证书管理 ● 一键锁卡 ● 网银操作流水 |
|----------------|------------------------------------------------|
| 李晓鹏<br>上次登录时间: | 证书管理                                           |
| ▲ 首页           | 点击"更新证书"按钮,更新证书                                |
| 🖻 银行卡          | 您当前还没更新证书!                                     |
| 🜲 转账汇款         | 更新正书                                           |
| ♥ 设置           |                                                |

图 2-17

## 2.5 认证完成后再次登录

以上认证通过后,再次登录网银时可以使用手机号或者身份证进行登录,也可以使用手机银行【扫一扫】扫码登录(图 2-18、图 2-19)。

|           | 密码登录        | 扫码登录                   |      |
|-----------|-------------|------------------------|------|
|           |             |                        | 1    |
|           | 8 手机号/身     | 份证号                    | k d  |
|           | <b>合</b> 密码 |                        | トレート |
|           | ○ 记住用户名     | 忘记密码                   |      |
|           | 立           | 即登录                    |      |
|           | 旧版网银用户      | 请先进行 <mark>安全认证</mark> |      |
| 捕荐        | 下载网银助手      | 还没有账号,去 <b>注册</b>      | Ð    |
| 7 million | 操作指南        | 🕜 常见问题解答               | 50   |
| 17980     |             |                        | 起购   |
| 定期》       |             |                        |      |

图 2-18

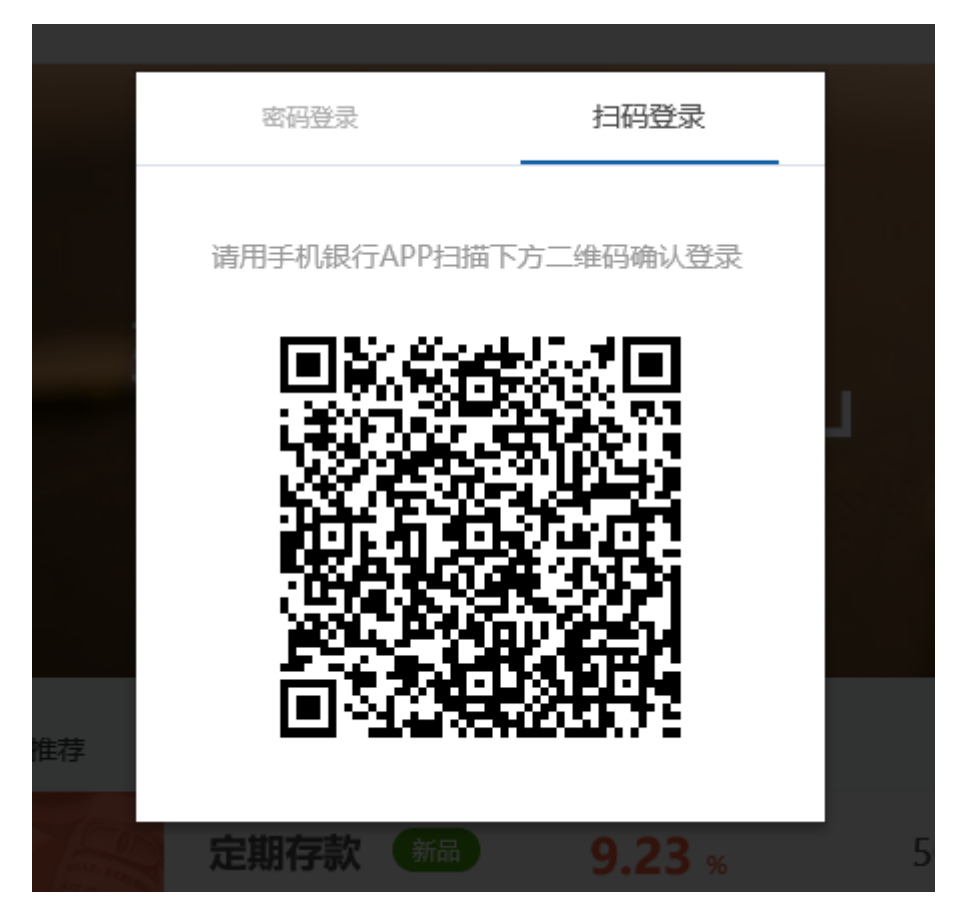

图 2-19

## 三 企业网银用户首次使用

### 3.1 通过官网进入网银

输入银行官网网址(http://www.huize-bank.cn/),可以在页面 上看到【企业网银登录】(图 3-1),推荐使用 WindowsXP 以上版本 的操作系统, IE8.0 以上版本的浏览器打开。

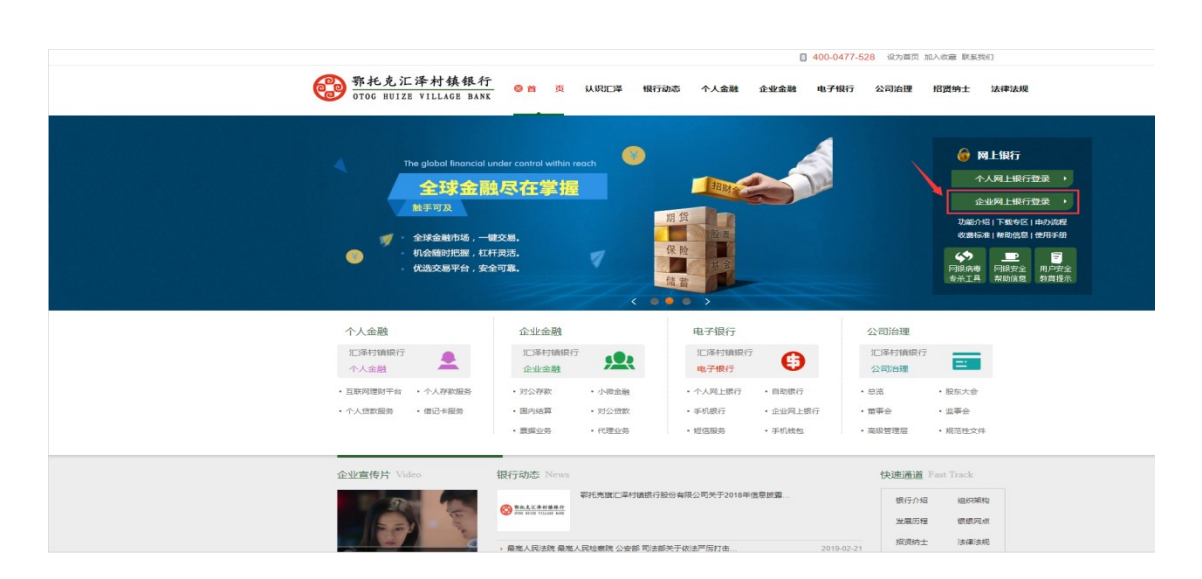

图 3-1

#### 3.2 下载并安装网银助手

点击【首次登录】, 跳转到网银助手下载地址(图 3-2)。

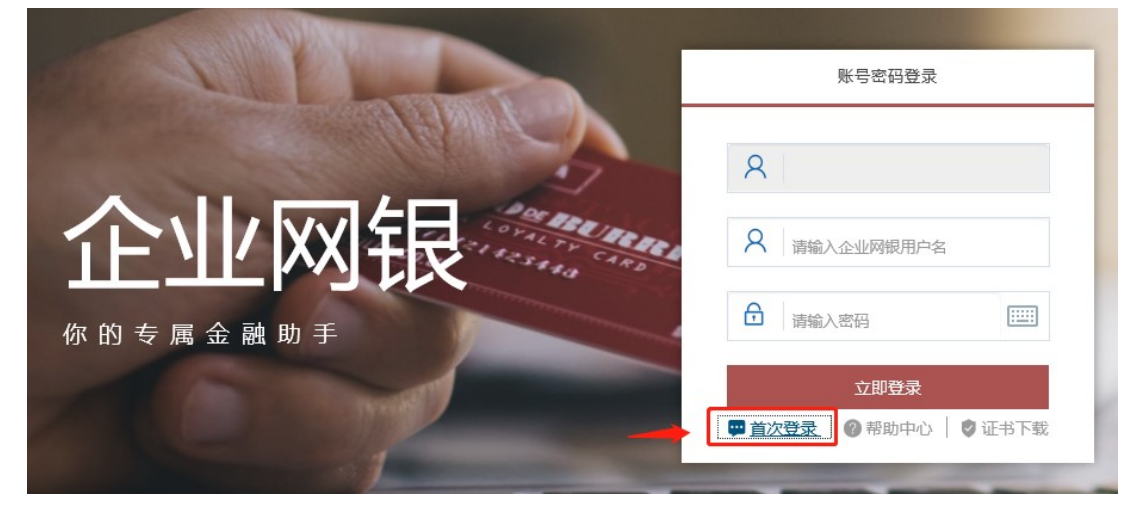

图 3-2

点击【点击下载】,下载银行网银助手(图 3-3)。

首次登录操作指引

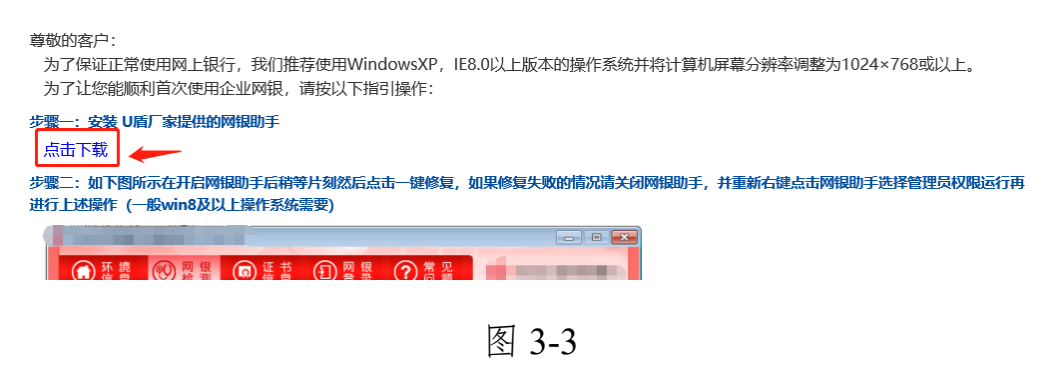

#### 3.3 一键检测、一键修复

安装完成后,通过桌面快捷图标,打开网银助手(图 3-4)。

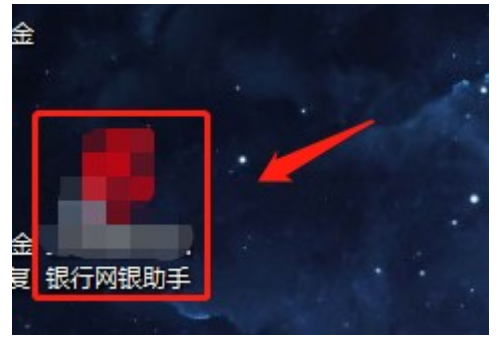

图 3-4

点击【网银检测-系统检测-一键修复】,在修复期间,任何弹出的提示信息,点击【确定】,然后修复成功(图 3-5)。

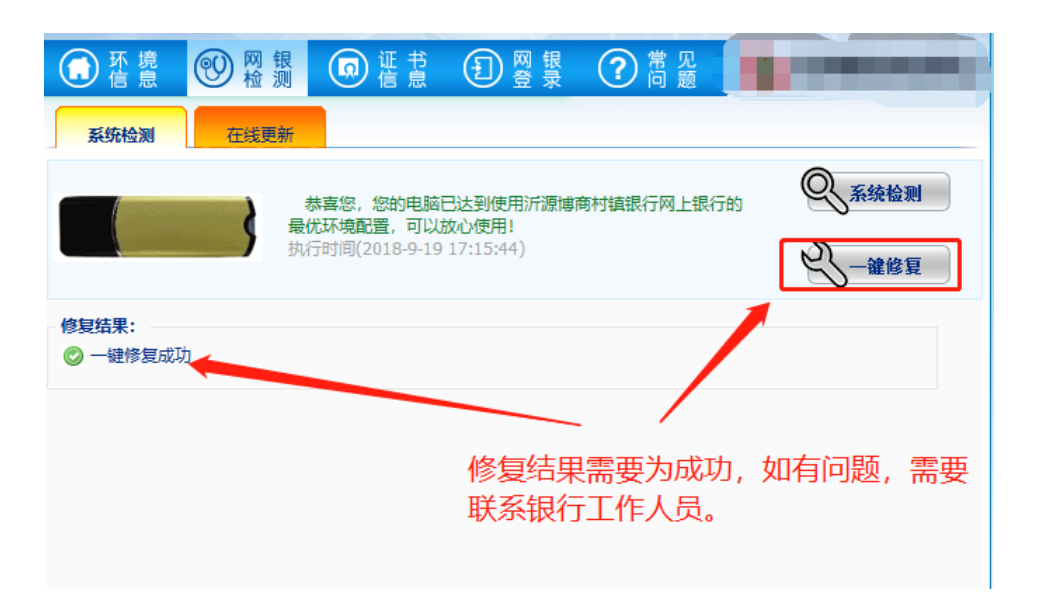

图 3-5

## 3.4 登录并进行认证

输入操作员登录名和操作员密码进行登录(图 3-6)。

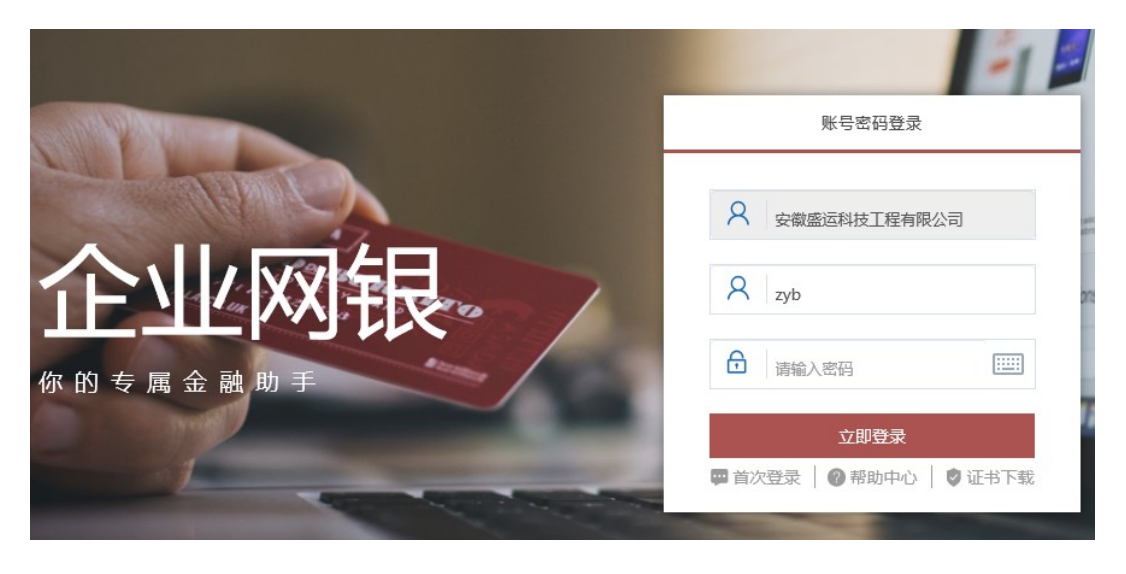

图 3-6

此时会跳转到更新证书页面去更新 U 盾证书(图 3-7)。

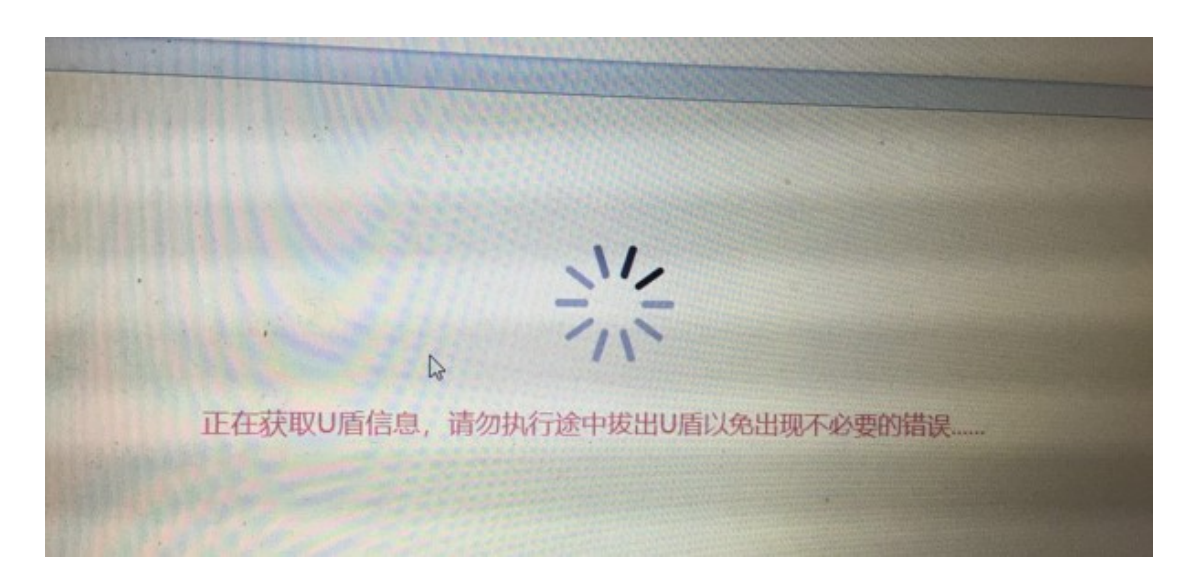

图 3-7

| 验证 U 盾密码后, 证书安装成功(图 3-8、图 | 图 3-9) | о |
|---------------------------|--------|---|
|---------------------------|--------|---|

|     | 请输入USBKey密码                         |                         | ×    |
|-----|-------------------------------------|-------------------------|------|
|     | HaiKey3000<br>Haitai HaiKey UDISK 0 | USB Key 名字<br>pw:123123 |      |
|     | 请输入USBKey密码                         |                         |      |
|     | 密码强度:                               |                         |      |
|     | 确定                                  | 取消                      |      |
| 正在获 | 取U盾信息,请尔                            | 勿执行途中拔                  | 起し盾は |
|     |                                     |                         |      |
|     |                                     |                         |      |

图 3-8

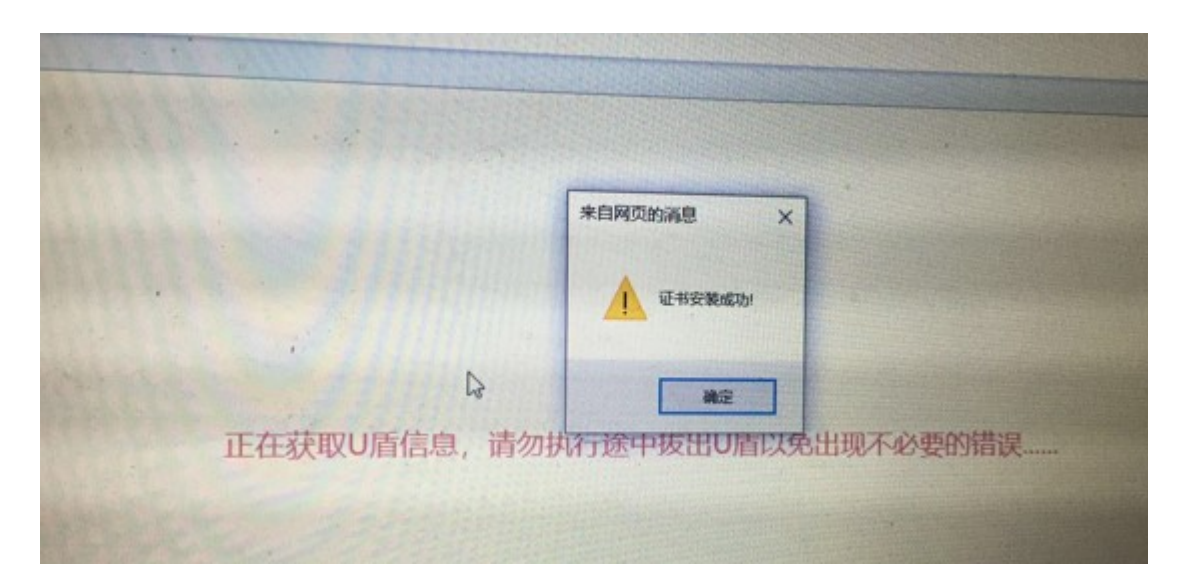

图 3-9

#### 3.5 认证不成功时可采取的措施

请确认"3.2下载并安装网银助手"是否完成。

#### 3.6 认证完成后再次登录

认证完成后,会再次跳转到企业网银登录页,输入操作员用户名 和操作员登录密码,点击【立即登陆】,即可登录企业网银(图 3-10、 图 3-11)。

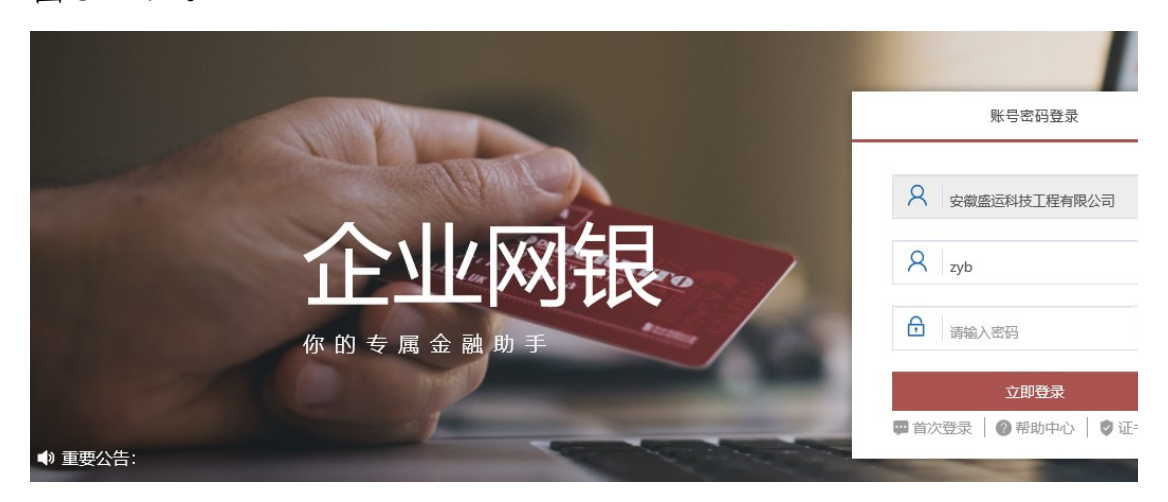

|                                           |            | 图 3-10      |                          |           |     |
|-------------------------------------------|------------|-------------|--------------------------|-----------|-----|
|                                           |            |             |                          |           | t   |
| 系統管理员                                     | 3<br>操作员管理 | 业务流程管理      | <mark>と</mark><br>账户权限管理 | 行内转账      | 行内報 |
| 290                                       | <br>跨行转账   | b<br>跨行转账查询 | ▶<br>代发文件导入              | b<br>代发查询 |     |
| ■ 权限管理                                    | 待办指令列表 山   | 务提示         |                          |           |     |
| <b>崑</b> 查询服务                             | 序号         | 待办业务名称      | t                        | 待办业务笔数    |     |
| € 9 8 2 2 2 2 2 2 2 2 2 2 2 2 2 2 2 2 2 2 |            |             | 表中无数据存在!                 |           |     |
|                                           |            |             | 市内はエレムロモ                 |           |     |

图 3-11